# Aula Fox: Descubre todas las novedades de diciembre

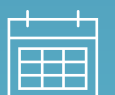

17 Enero 2024 , 12 pm

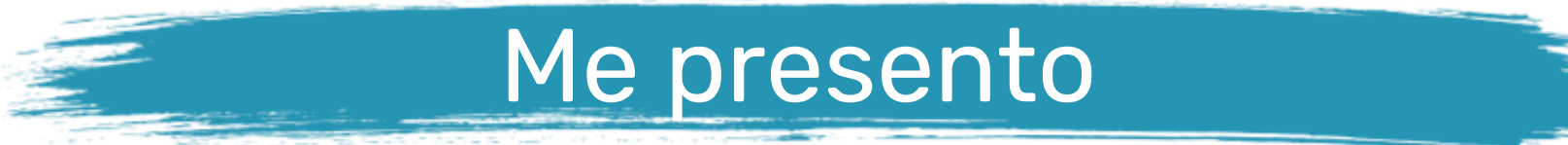

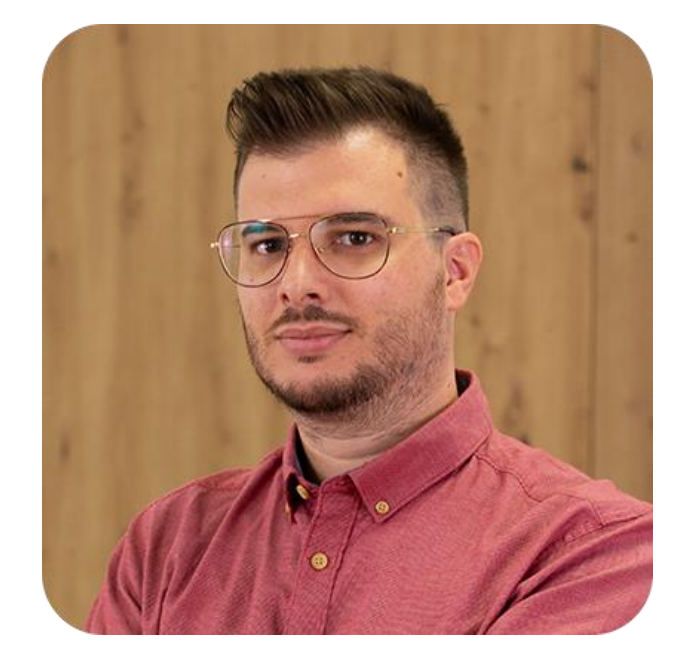

Adrià Benito Consultant Team Lead

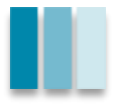

## La agenda de hoy

#### 01

From Oncehub to MS Bookings

#### 02

[Working On] Mejoras de diciembre

## **03** Repaso FAQ y NEXT Steps

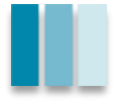

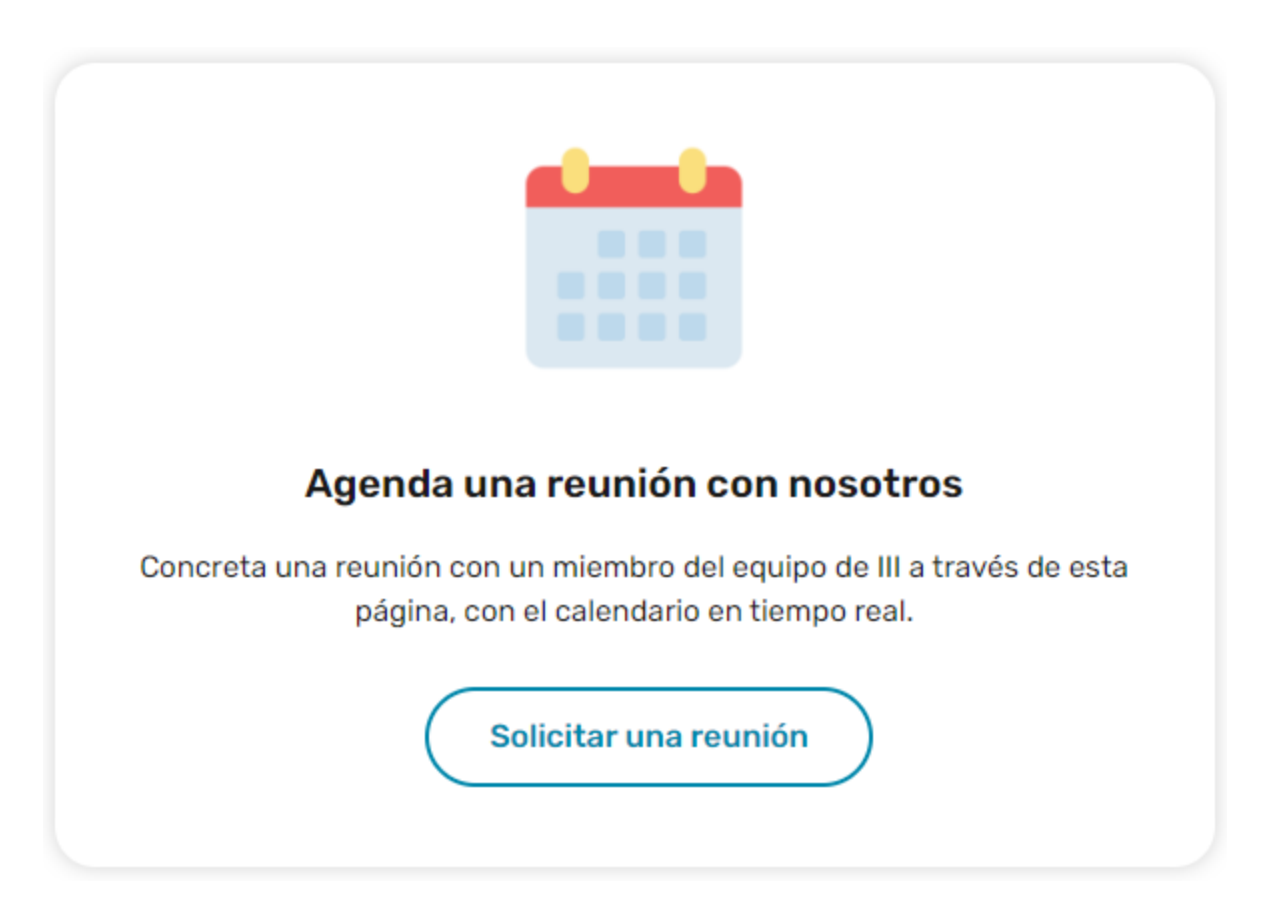

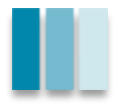

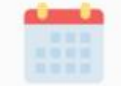

#### Bienvenido a la página de solicitud de reuniones

Desde aquí podrás concertar una reunión con un miembro del equipo de III, vinculando tu calendario con la persona pertinente. Todos los calendarios están actualizados en tiempo real.

#### ¿Cómo deben usarse las solicitudes de cita?

Solo podrás agendar una reunión con el equipo si dispones de un ticket abierto. Además, todas las reuniones deben ser solicitadas con 24 horas de antelación.

Recuerda que las reuniones pueden ser canceladas de no aplicar un buen uso de la herramienta, como múltiples reuniones sin justificar.

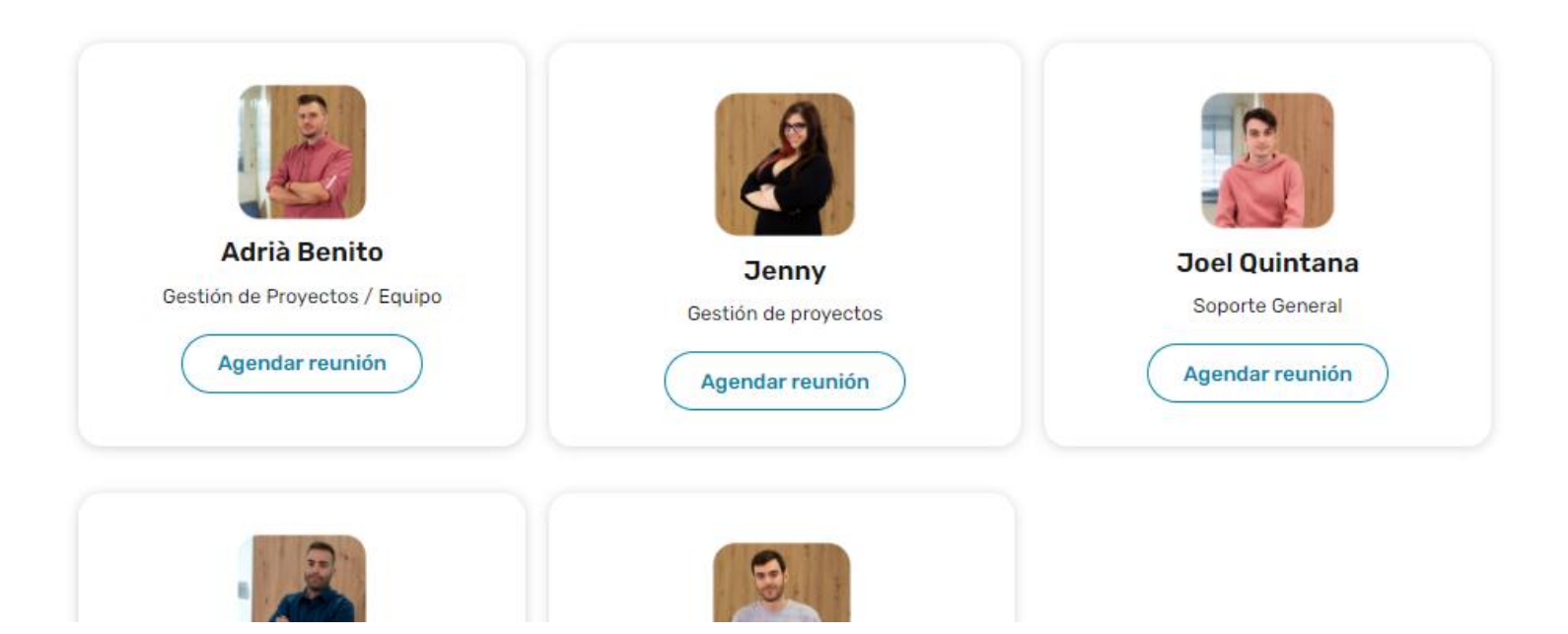

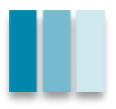

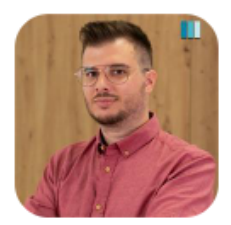

#### Reunión Adrià III

#### SELECCIONAR UN SERVICIO $\oslash$

| Reunión Periódica                                    | Concertar cita sobre u<br>Recuerde: nº de Ticket |
|------------------------------------------------------|--------------------------------------------------|
| Bienvenid@ al servicio de reserva de reunió Leer más | Bienvenid@ al servicio de reserva                |
| 1 hora 🌐                                             | 1 hora 🌐                                         |

Concertar cita sobre Soporte  $\bigcirc$ Recuerde: nº de Ticket obligatorio

Bienvenid@ al servicio de reserva de reunió... Leer más 30 minutos 🌐

n Proyecto  $\bigcirc$ obligatorio

de reunió... Leer más

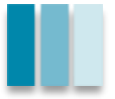

|      |     |       |     |    |    | Rese | erva para <b>Re</b> | eunió    | ón Periódica |
|------|-----|-------|-----|----|----|------|---------------------|----------|--------------|
|      |     |       |     |    |    |      | 18 e                | ner      | 0            |
| 📰 FE | СНА |       |     |    |    |      |                     | <b>(</b> | HORA         |
|      |     |       |     |    |    |      |                     |          |              |
| <    | > e | enero | 202 | 4  |    |      |                     |          | 12:00        |
| lu   | ma  | mi    | ju  | vi | sá | do   |                     |          |              |
| 1    | 2   | 3     | 4   | 5  | 6  | 7    |                     |          |              |
| 8    | 9   | 10    | 11  | 12 | 13 | 14   |                     |          |              |
| 15   | 16  | 17    | 18  | 19 | 20 | 21   |                     |          |              |
| 22   | 23  | 24    | 25  | 26 | 27 | 28   |                     |          |              |
| 29   | 30  | 31    |     |    |    |      |                     |          |              |

🌐 Todas las horas corresponden a la zona horaria (UTC+01:00) Brussels, Copenhagen, Madrid, Paris 🗙

#### AGREGUE SUS DETALLES

| lombre y apellidos *              | Notas                                |
|-----------------------------------|--------------------------------------|
| Nombre y apellidos                | Agregue cualquier solicitud especial |
| Correo electrónico *              |                                      |
| Correo electrónico                |                                      |
| PROPORCIONAR INFORMACIÓN ADICIONA | L                                    |

Ticket de Referencia

Agregue aquí su respuesta

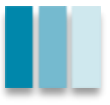

### 02 - Mejoras del mes de diciembre - KnowHow

Todas las fichas presentadas a continuación están clasificadas según la siguiente categorización:

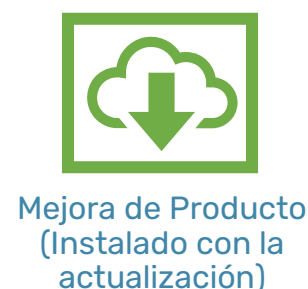

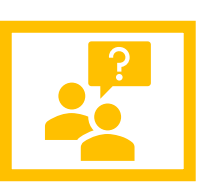

Mejora de Producto (Requiere instalación y/o contador)

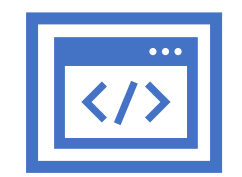

Novedad / Nuevo módulo

Cada ficha contendrá:

- ✓ Una breve explicación resumiendo su objetivo.
- ✓ Una imagen aclaratoria que arroje claridad.
- ✓ Un apartado de notas adicionales en caso de ser necesario:
  - Información adicional.
  - Documentación existente.
  - Otros datos relevantes

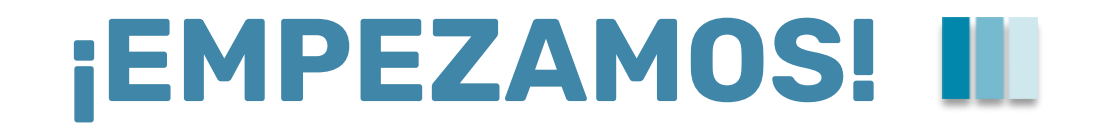

### **O2 – Listado de faltas, añadir artículos "sin ficha"** Desde albaranes y pedidos, podemos crear un pedido de falta. Ampliar dicho proceso

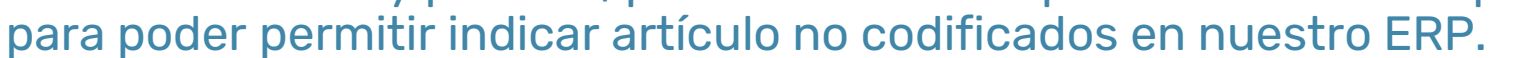

| enù<br>Istori              | General<br>Clientes                                  | Lineas                  | Especial<br>Tarifa Anterior | Margen                            | ido Salta al Calo                      | Empresa Alma<br>Manual | cén: 1                  | C Tipo                                   | Carg      | 0                              |                                |                            |
|----------------------------|------------------------------------------------------|-------------------------|-----------------------------|-----------------------------------|----------------------------------------|------------------------|-------------------------|------------------------------------------|-----------|--------------------------------|--------------------------------|----------------------------|
| Vbará                      | in activo:                                           | Alba                    | irán: 0                     | Cliente: 9                        | SUMINISTROS BENIT                      | 0 Cateo:               | • Ga                    | - Securi<br>RCIS MON                     |           | Impresi                        | on -                           |                            |
|                            |                                                      | 8                       | Selección                   |                                   |                                        | Pi                     | resentaci               | ón                                       |           |                                |                                |                            |
|                            | Artículo                                             |                         | Desc                        | ripción                           | Unidades                               | Precio                 | Dto.                    | Importe                                  | Orden     | ZOE                            | ١A                             | argo                       |
| SOLCE                      | 2604                                                 | SOLER/                  | ESTANCA 80X                 | (80 REF.604                       | 10.00                                  | 4.80                   | 5.00                    | 45.60                                    | 10        |                                |                                | HP                         |
|                            |                                                      |                         |                             |                                   | 0.00                                   | 0.00                   | 0.00                    | 0.00                                     | 0         |                                | -                              |                            |
|                            |                                                      |                         |                             |                                   |                                        |                        |                         |                                          |           |                                |                                | SerP                       |
|                            |                                                      |                         |                             |                                   |                                        |                        |                         |                                          |           |                                |                                |                            |
| <                          |                                                      |                         |                             |                                   |                                        |                        |                         |                                          |           |                                | ~                              |                            |
| <                          | 000                                                  |                         |                             | ⊦_@- - a]- :                      | #≝@                                    | - 🕞 - 😝 - 🔮            | - 0                     | Sobre ped                                | ido       | <u>U.V.:</u>                   | 1                              |                            |
| <<br>C (<br>Articu<br>Ref  | O O O                                                | os en falta             |                             | Equivalentes                      | # - <b>*</b> -@                        | • 🗄 😨                  | - Tot                   | Sobre ped                                | ido<br>83 | <u>u.v.:</u><br>45.            | ><br>1<br>.60                  |                            |
| <<br>Articu<br>Ref<br>Stoc | O C C                                                | os en falta<br>Articulo |                             | - 🔂 -   🔊 - 1<br>. Equivalentes 🕥 | # - <b>₩</b> @↓                        |                        | Tot                     | Sobre ped<br>ales:                       | ido       | <u>u.v.:</u><br>45.            | 1<br>.60<br>.23                | >                          |
| <<br>Articu<br>Ref<br>Stoc | Articul<br>Articul<br>SOLCP604<br>COMENTA            | os en falta<br>Articulo | SOLER/                      | Equivalentes                      | # - ₩ - @ - ↓ -<br>Nombre D REF.604    |                        | - Tot<br>- Tot<br>Unida | Sobre ped<br>ales:<br>des<br>0<br>0      | ido       | <u>u.v.</u><br>45<br>,960      | 1<br>.60<br>.23                | ><br>2<br>2                |
| <<br>Articu<br>Ref<br>Stoc | Articul<br>Articul<br>SOLCP604<br>COMENTA<br>MOSTRAD | os en falta<br>Artículo | SOLERA<br>MOSTRA            | Equivalentes                      | # - ₩ - @ - ↓ -<br>Nombre<br>0 REF.604 |                        | - Tat                   | Sobre ped<br>ales:<br>des<br>0<br>0<br>0 | ido<br>83 | <u>u.v.</u> :<br>45.<br>,960.  | 1<br>.60<br>.23<br>SP          | ><br>i 0<br>0.0            |
| <<br>Articµ<br>Ref<br>Stoc | Activo<br>Articul<br>SOLCP604<br>COMENTA<br>MOSTRAD  | os en falta<br>Articulo | SOLERA<br>MOSTRA            | Equivalentes                      | # - ₩ - @<br>Nombre D REF.604          |                        | - Tot<br>Unidad         | Sobre ped<br>ales:<br>des<br>0<br>0<br>0 |           | <u>U.V.:</u><br>45.<br>960.    | 1<br>.60<br>.23<br>SP<br>Salir | ><br>: 0<br>0.0<br>;707.1  |
| <<br>Articµ<br>Ref<br>Stoc | Articula<br>SOLCP604<br>COMENTA<br>MOSTRAD           | os en falta<br>Articulo | SOLERA<br>MOSTRA            | Equivalentes                      | # -₩- @                                |                        | - Tot<br>Unidad         | Sobre ped<br>afes:<br>des<br>0<br>0<br>0 | ido<br>83 | <u>U.v.</u> :<br>45.<br>9,960. | 1<br>.60<br>.23<br>Selir       | ><br>: 0<br>.0.0<br>;707.1 |

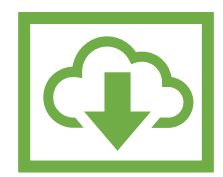

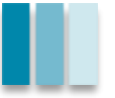

## 02 - Segregación de pedidos (cliente)

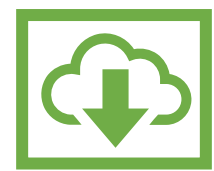

Poder "separar" líneas de pedidos, con el objetivo de tener duplicado un artículo (fechas de entrega diferentes, por ejemplo).

| Entrada de Pedidos (C) (R) (V)                                                                                                    |                                                                              | Entrada de Pedidos (C) (R) (V)                                                                                                    | - 8 23                                                               |
|----------------------------------------------------------------------------------------------------|------------------------------------------------------------------------------|----------------------------------------------------------------------------------------------------|----------------------------------------------------------------------|
| Menú de opciones: General Uneas Especial R                                                                                                    | V Jaler Margen Logistica Almacèn: 1 💽 Tipo: Cargo 💭                          | Menú de opcionest         Qeneral         Lineas         Especial         RM         Jaller         Margen           Opcions         Cliente Grupo         Tarifa Anterior         Contado         Listado Ordenado | Lggistica Almacén: 1 💽 Tipo: Cargo 💭<br>Mod. Descripciones 🐠 🎭 A PDF |
| Opcion:     Cliente Grupo     Linea Prov.       Pedido:     Opcion:     Compras       Pedido:     Precios Alternativos       Alta Base     Copiar Pedido       Datos Cliente:     Captura Externa       Código:     0     Eedido       Pedido:     Captura Externa       Pedido:     Captura Externa | Idenado Mod. Descripciones A PDF<br>Categ:<br>Presentación<br>Pedido Cliente | Pedido:       Cliente:       666666         Selección       Unid.       U.Serv.       F         Artículo       Descripción       Unid.       U.Serv.       F         NUEVA DESCRIPCION       10.00       0          | Categ: J Presentación Precio Dt. D S Ref.Prov. FamPro SerPi A        |
| Nombre:     Stocks Empresas       Domicilio:     Enviar confirmación       Población:     Password borrar SPE       C.P.:     Captura XLS       Pedidos Web       Recalcular Dtos                                                                                                    | edido:                                                                       | Selección de lineas<br>Filtro rápido: Sin filtro                                                                                                    | U.Ped. U.Sery, U.Res. U.Seg.                                         |
| Vendedor. Desactivar Recalculo<br>Represent.: Enviar email<br>Ver en ecommerce<br>Valoración Tarifa Ant<br>Obra: Facturar Pedido Com                                                                                                    | A: Normal 	Dto. P.P.: 0.00 €<br>Cor/Futura<br>Neto<br>rcial                  | NUEVA DESCRIPCION                                                                                                    |                                                                      |
| Pedido de Depósito<br>Impresión de Checklis<br>Captura componente                                                                                                    | ts<br>compuesto                                                              |                                                                                                    |                                                                      |

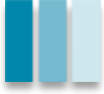

## 02 - Segregación de pedidos (cliente)

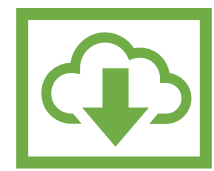

Poder "separar" líneas de pedidos, con el objetivo de tener duplicado un artículo (fechas de entrega diferentes, por ejemplo).

| Selección                        | Presentación                              |   | Contadores                                     |                                    |         |
|----------------------------------|-------------------------------------------|---|------------------------------------------------|------------------------------------|---------|
| arámetros de Selección:          |                                           |   |                                                | Búsqueda Rápida:                   |         |
| Datos Cliente:                   | Pedido Cliente                            |   | Development                                    | Informació 7014                    |         |
| Código: 0 M Situación: PENDIENTE |                                           |   | - Propiedades: -                               | 7044                               |         |
| Nombre:                          | Pedido:                                   |   | Contador:                                      | 7014                               |         |
| Domicilio:                       | Podido: 9426 A Entrega Tatal: O Si (a) No |   | Descripción:                                   | SEGREGACION PEDIDO CLIENTE         |         |
| Población                        | Pedido. Jazo ga Ennega Iotal. Osi @ No    |   |                                                | 1234567890123456789012345678901234 |         |
| C.P.: N. Fiscal:                 | Fed Notas Internas                        |   | Número:                                        | 1                                  |         |
|                                  | Ent Notas:                                | 3 | Notas de conta                                 | ador:                              |         |
| Vendedor: CARLOS MONFORTE        | Pedido SEGREGADO en: 01 9427              |   | <passwd>III<td>SWD&gt;</td><td>^</td></passwd> | SWD>                               | ^       |
| Represent: 0                     | Prior                                     |   |                                                |                                    |         |
|                                  |                                           |   |                                                |                                    | ~       |
|                                  |                                           |   | 0000                                           | 📭 🗅 📝 🗠 🛅 🔑 😫 🗇                    |         |
|                                  |                                           |   |                                                |                                    | 🐳 Salir |

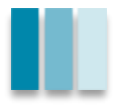

## 02 - Segregación de pedidos (proveedor)

Asimismo, en proveedores también se permite segregar líneas, desde la opción "Especial > Segregar.

| П | Tratamiento de P | Pedidos         |           |            |           |            |              |            |          |      |            |                                        |               |            | 83 |
|---|------------------|-----------------|-----------|------------|-----------|------------|--------------|------------|----------|------|------------|----------------------------------------|---------------|------------|----|
| м | enú de opciones: | General         | Artículo  | Especial   |           |            |              |            |          |      |            |                                        | Alm           | scén: 3    | à  |
| 0 | pcion:           | Impr. Desactiva | ada       | Valorar    | Mod. Desc | ripciones  |              |            |          |      | •          | ــــــــــــــــــــــــــــــــــــــ | microsoft pri | int to odf |    |
| P | edido activo:    | 🔎 Pedido:       | 96430     | Pro        | weedor: 1 | 587        | SIGNIFY IE   | BERIA, S.I | L (LUM)  |      |            |                                        |               |            |    |
|   |                  |                 | Seleco    | ión        |           |            |              |            |          |      | Presentaci | ón                                     |               |            |    |
| Т | Artículo         | D               | escripcio | ón         | Unidades  | Precio     | Compto       | Dt.        | Fecha En | Е    | Importe    | FamPro                                 | SerPro        | Ref.Prov.  | ^  |
|   | PHIVESRV2375     | PUESTA EN M     | ARCHA-)   | CONFIG 12N | d 1.00    | 2116.00    | 0            | 0.00       | 31/12/23 | Ρ    | 2116.00    |                                        |               | SRV-2375   |    |
|   |                  |                 |           |            |           |            |              |            |          |      |            |                                        |               |            |    |
|   |                  |                 |           |            |           |            |              |            |          |      |            |                                        |               |            |    |
|   |                  |                 |           |            |           |            |              |            |          |      |            |                                        |               |            |    |
|   |                  |                 |           |            | S         | egregación | línea pedido |            |          |      |            |                                        |               |            |    |
|   |                  |                 |           |            |           | Número de  | línea        |            | 2        |      |            |                                        |               |            | •  |
|   |                  |                 |           |            |           |            |              |            |          | √ Ac | eptar 🗙 C  | ancelar                                |               |            | ,  |
|   |                  |                 |           |            |           |            |              |            |          |      |            |                                        |               |            |    |
|   |                  |                 |           |            |           |            |              |            |          |      |            |                                        |               |            |    |
|   |                  |                 |           |            |           |            |              |            |          |      |            |                                        |               |            | Y  |

### **Configuración**:

- bficcon 0040, número 1, nombre "Segregar pedidos compra"
- En campo descri, <segregar\_pedidos>SI</segregar\_pedidos>.

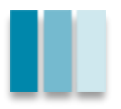

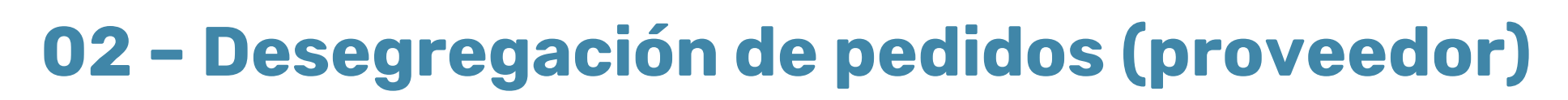

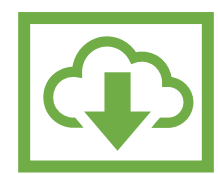

#### Si hemos segregado una línea, permitir "recomponer" las líneas.

| Tratamiento de Pedidos (C) (V)                                    |                                     |
|-------------------------------------------------------------------|-------------------------------------|
| Menú de opciones: <u>G</u> eneral <u>Artículo</u> <u>Especial</u> | Almacén: 1 🛕                        |
| Opcion: Impr. Desacti Enviar Fax/Impresora                        | I A PDF                             |
| Pedido activo: Pedido Enviar Fich. PTL                            |                                     |
| <u>U</u> nidad de Compra                                          | Presentación                        |
| Valoración Tarifa Anterior/Futura                                 | 1 TOSOTILGION                       |
| Parametros de Seleccic Consulta de ficheros exportados            |                                     |
| Log envíos DAM                                                    |                                     |
| Datos Proveedor: Comprobar con sistema Fenix(TCL)                 | Pedido Proveedor                    |
| Segregar línea                                                    |                                     |
| Dessegregar línea                                                 | Pedido:                             |
| Atención de:                                                      | F.Pago: dr Dto P.Pago: 0.00         |
| Proveedor: 0                                                      | Vencimientos: 0 🖨 Rappel: 💿 Sí 🔿 No |
| Domicilio:                                                        | Dias Pago: 0 🗘 0 🗘                  |
| Telef./Fax:                                                       | Aplaz. 1er: 0 😴 Desplaz. resto: 0 荣 |
| F.Pedido: / / Fecha Entrega: / /                                  | Idioma: Programado Especulativo     |
| Med.Trans.: 0 🏘 P.Mín.:                                           | 0 Garant.Cert: OSí  No              |
| Vendedor:                                                         | C. Adicional: 0.00 Dto. Factura:    |
|                                                                   | P: 0                                |

### **Configuración**:

- bficcon 0040, número 1, nombre "Segregar pedidos compra"
- En campo descri, <dessegregar\_pedidos>SI</segregar\_pedidos>.

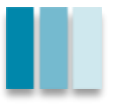

## 02 - Contacto en Agrupación de Recibos>mail

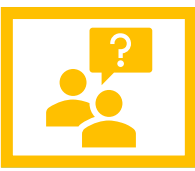

Al enviar desde la agrupación de recibos un mail con las mismas, poder indicar a qué categoría de contacto deben ir esos emails. Esto descarta la ficha de los clientes.

| Agrupación de Recibos<br>Menú de opciones: General |                                                  |                                         |                           |           |
|----------------------------------------------------|--------------------------------------------------|-----------------------------------------|---------------------------|-----------|
| 1. Sel                                             | ección Básica                                    |                                         | 2. Selección de Albaranes |           |
| Parámetros de Se                                   | lección:                                         |                                         |                           |           |
| Forma de Cobro:                                    | Soft-Sumind (C) (R) (V)                          | ß                                       |                           |           |
| Vto. Agrupación:                                   | Rangos:                                          |                                         |                           |           |
| Agrupación:                                        | Agrupación: 65116800<br>F. Agrupación 17/01/2024 | 99999999<br>17/01/2024                  |                           |           |
| Fecha Bus. Vto.:                                   | Tipo Cobro:                                      |                                         |                           |           |
| Facturación:                                       | Si no es<br>se co                                | coge tipo de cobro,<br>nsiderará todos. |                           |           |
| Marca de Acepto:                                   | Cat.Contac.                                      |                                         | oro 🗸 Aceptar             | XCancelar |
|                                                    | Solo crear PDF 🗸 Acep                            | tar 🗙 Cancelar                          |                           | 🔷 Salir   |

### **Configuración**:

- bficcon 7384, numero 1, nombre "contacto en mail agrupación recibos"

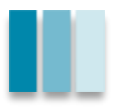

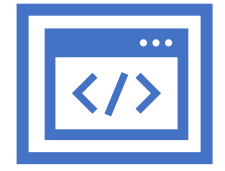

Mediante un calendario de eventos, se permite crear una acción en diferido para realizar la facturación de forma automática según unos parámetros establecidos.

| Calendario Empresa                                                                                               |                                                                                                    |                                                                                                    |                                 |                  |             | 83       |
|----------------------------------------------------------------------------------------------------|----------------------------------------------------------------------------------------------------|----------------------------------------------------------------------------------------------------|---------------------------------|------------------|-------------|----------|
|                                                                                                    |                                                                                                    |                                                                                                    | Entidad                         | Día seleccionado |             | _        |
| 1 2 3 4 5 6 7<br>8 9 10 11 12 13 14<br>15 16 17 18 19 20 21<br>22 23 24 25 26 27 28<br>29 30 31                  | 1 2 3 4<br>5 6 7 8 9 10 11<br>12 13 14 15 16 17 18<br>19 20 21 22 23 24 25<br>26 27 28 29                        | 1 2 3<br>4 5 6 7 8 9 10<br>11 12 13 14 15 16 17<br>18 19 20 21 22 23 24<br>25 26 27 28 29 30 31                     | E COMERCIAL DE PRODUCTOS - TEST | Evento           | Descripción | ^        |
| L M M J V S D<br>1 2 3 4 5 6 7<br>8 9 10 11 12 13 14<br>15 16 17 18 19 20 21<br>22 23 24 25 26 27 28<br>12 29 30 | L M M J V S D<br>1 2 3 4 5<br>6 7 8 9 10 11 12<br>13 14 15 16 17 18 19<br>20 21 22 23 24 25 26<br>27 28 29 30 31 | L M M J V S D<br>1 2<br>3 4 5 6 7 8 9<br>10 11 12 13 14 15 16<br>17 18 19 20 21 22 23<br>24 25 26 27 28 29 30       |                                 |                  |             |          |
| L M M J V S D<br>1 2 3 4 5 6 7<br>8 9 10 11 12 13 14<br>15 16 17 18 19 20 21<br>22 23 24 25 26 27 28<br>29 30 31 | L M M J V S D<br>1 2 3 4<br>5 6 7 8 9 10 11<br>12 13 14 15 16 17 18<br>19 20 21 22 23 24 25<br>26 27 28 29 30 31 | L M M J V S D<br>1<br>2 3 4 5 6 7 8<br>9 10 11 12 13 14 15<br>16 17 18 19 20 21 22<br>23 24 25 26 27 28 29<br>30    | C C Tipos de eventos            | <<br>13          | /6/2024     | >        |
| L M M J V S D<br>1 2 3 4 5 6<br>7 8 9 10 11 12 13<br>14 15 16 17 18 19 20<br>21 22 23 24 25 26 27<br>28 29 30 31 | L M M J V S D<br>1 2 3<br>4 5 6 7 8 9 10<br>11 12 13 14 15 16 17<br>18 19 20 21 22 23 24<br>25 26 27 28 29 30    | L M M J V S D<br>1<br>2 3 4 5 6 7 8<br>9 10 11 12 13 14 15<br>16 17 18 19 20 21 22<br>23 24 25 26 27 28 29<br>30 31 | Tipos                           |                  |             | <b>`</b> |
| 2024 🗧 🗘                                                                                                    |                                                                                                    |                                                                                                    |                                 | ₲ ₲ ◪ थ          | · 🥵 🏛       |          |

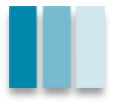

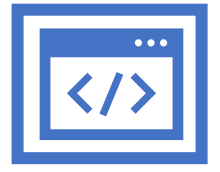

| Calendario Empresa                                        |                                    |                                      |                  |             | ×   |
|-----------------------------------------------------------|------------------------------------|--------------------------------------|------------------|-------------|-----|
|                                                           |                                    | Entidad                              | Día seleccionado |             |     |
| 1234567                                                   | 1234 123                           | B. COMERCIAL DE PRODUCTOS - TEST     | Evento           | Descripción | ^   |
| 8 9 10 11 12 13 14 5 6 7<br>15 16 17 18 19 20 21 12 13 14 | Alta nueva cita con fecha 17/01/24 |                                      | 8                |             | -   |
| 22 23 24 25 26 27 28 2 19 20 21                           | Fratidad                           |                                      |                  |             | -   |
| je 29 30 31 je 26 27 28 :                                 | TODAS 01 - COMERCIAL               |                                      |                  |             |     |
| ш ц                                                       |                                    |                                      |                  |             | -   |
| LMMJVSD LMM                                               | Tipo                               |                                      |                  |             | -   |
| 1 2 3 4 5 6 7 1                                           | FACTURACION DESATENDIDA            |                                      |                  |             | -   |
| 8 9 10 11 12 13 14 6 7 8                                  | Descripción                        |                                      |                  |             |     |
| 22 23 24 25 26 27 28 20 21 22                             | FACTURACION DESATENDIDA            |                                      |                  |             | _   |
| ₹ 29 30 § 27 28 29                                        | Detelle                            |                                      |                  |             | -   |
| Ak                                                        | Detalle                            |                                      | <u>^</u>         |             | -   |
|                                                           |                                    |                                      |                  |             |     |
| 1234567                                                   |                                    |                                      | ×                |             | - 1 |
| 8 9 10 11 12 13 14 5 6 7                                  | Fact. Desatendida (Params)         |                                      |                  |             | -   |
| 15 16 17 18 19 20 21 12 13 14                             | Inicio Fin                         | Fecha Factura Periodo de Facturación |                  |             | - • |
| 22 23 24 25 26 27 28 0 19 20 21                           | / / 16/01/2024                     | 16/01/2024 Cualquiera 🗸              |                  |             | >   |
| ill 29 30 31 020 21 20                                    | Tipo Documentos                    | Delegación Grupo de Facturación      | 13/              | /6/2024     |     |
| -                                                         | O Crédito ○ Contado ○ Todo:        | S                                    |                  |             |     |
| LMMJVSD LMM                                               |                                    |                                      |                  |             | ^   |
| 1 2 3 4 5 6                                               |                                    | Acentar X Cance                      | lar              |             |     |
| 7 8 9 10 11 12 13 4 5 6                                   |                                    | V Aceptai Cance                      |                  |             |     |

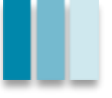

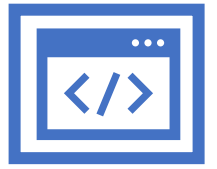

| Lalendario Empresa                |                                                |                                       |                                            |
|-----------------------------------|------------------------------------------------|---------------------------------------|--------------------------------------------|
| LMMJVSD                           |                                                | V S D Entidad                         | Dia seleccionado                           |
| 1234567                           | 1 2 3 4                                        | 1 2 3 BUD COMERCIAL DE PRODUCTOS - TE | ST Evento Descripción                      |
| 8 9 10 11 12 13 14                | 5 6 7 8 9 10 11 4 5 6 7                        | 8 9 10                                | TODAS 01 - COMERCI FACTURACION DESATENDIDA |
| 15 16 <mark>17</mark> 18 19 20 21 | 12 13 14 15 16 17 18 11 12 13 14               | 15 16 17                              |                                            |
| 22 23 24 25 26 27 28              | 2 19 20 21 22 23 24 25 18 19 20 21             | 22 23 24                              |                                            |
| 29 30 31                          | 5 26 27 28 29 E 25 26 27 28                    | 29 30 31                              |                                            |
|                                   | N. N.                                          |                                       |                                            |
|                                   |                                                | N S D                                 |                                            |
|                                   |                                                | 1 0                                   |                                            |
| 0 0 10 11 10 10 1/                | 6700404142 2456                                | 7 9 0                                 |                                            |
| 15 16 17 18 10 20 21              | 13 14 15 16 17 18 10 10 11 12 13               | 1/ 15 16                              |                                            |
| 22 23 24 25 26 27 28              | 20 21 22 23 24 25 26 17 18 19 20               | 21 22 23                              |                                            |
| 29 30                             | \$ 27 28 29 30 31 ° 24 25 26 27                | 28 29 30                              |                                            |
| 20.00                             |                                                | 20 23 30                              |                                            |
|                                   |                                                |                                       |                                            |
| LMMJVSD                           | LMMJVSD LMMJ                                   | VSD                                   |                                            |
| 1 2 3 4 5 6 7                     | 1 2 3 4                                        | 1                                     |                                            |
| 8 9 10 11 12 13 14                | 5 6 7 8 9 10 11 2 3 4 5                        | 6 7 8                                 |                                            |
| 15 16 17 18 19 20 21              | 12 13 14 15 16 17 18 🚡 9 10 11 12              | 13 14 15                              |                                            |
| 22 23 24 25 26 27 28              | o 19 20 21 22 23 24 25 5 16 17 18 19           | 20 21 22                              | <                                          |
| 29 30 31                          | g 26 27 28 29 30 31 d 23 24 25 26              | 27 28 29                              | 17/1/2024                                  |
|                                   | ⊲ ة 30                                         | Tipos de eventos                      | 1//1/2024                                  |
|                                   |                                                | V S D                                 |                                            |
| 122456                            |                                                |                                       | ^_ ^                                       |
| 7 9 0 10 11 12 12                 | 4 5 6 7 9 9 10 2 3 4 5                         | 6 7 8                                 |                                            |
| 1/ 15 16 17 18 10 20              | <sup>2</sup> 11 12 13 14 15 16 17 0 0 10 11 12 | 13 14 15                              |                                            |
| 21 22 23 24 25 26 27              | E 18 19 20 21 22 23 24 E 16 17 18 19           | 20 21 22                              |                                            |
| 28 29 30 31                       | 25 26 27 28 29 30                              | 27 28 29                              |                                            |
| 20200001                          | N G 30 31                                      |                                       | - v                                        |
|                                   |                                                |                                       |                                            |
| 2024 🖵 💝                          |                                                |                                       |                                            |

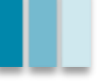

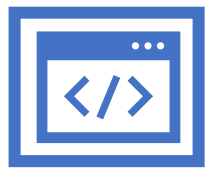

| Replicar Evento Seleccionado     |                      |     |        |      |                                    |            |         |  |  |
|----------------------------------|----------------------|-----|--------|------|------------------------------------|------------|---------|--|--|
| Seleccione los meses a replicar: |                      |     |        |      | ○ Quincenal ○ Mensual ○ Todos ④ NO |            |         |  |  |
| Enero:                           | ● Sí                 | ⊖No | Mayo:  | ● Sí | ⊖No                                | Setiembre: | ●Sí ○No |  |  |
| Febrero:                         | ● Sí                 | ⊖No | Junio: | ● Sí | ⊖ No                               | Octubre:   | ●Sí ○No |  |  |
| Marzo:                           | ● Sí                 | ⊖No | Julio: | ● Sí | ⊖ No                               | Noviembre: | ●Sí ○No |  |  |
| Abril:                           | ● Sí                 | ⊖No | Agosto | ● Sí | ⊖ No                               | Diciembre: | Sí ○No  |  |  |
|                                  | √ Aceptar X Cancelar |     |        |      |                                    |            |         |  |  |

| Cambio de fecha |                      |  |  |
|-----------------|----------------------|--|--|
| Fecha Evento:   | 17/01/2024           |  |  |
|                 | 🗸 Aceptar 🗙 Cancelar |  |  |

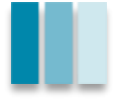

### **03 - Repaso FAQ**

### Enlaces de interés:

Portal de clientes:

https://ingenieria.na3.teamsupport.com/login/user

Espacio de clientes: <u>https://www.telematel.com/ingenieria-informatica-espacio-cliente/</u>

### > MS Bookings:

https://www.telematel.com/iii-solicita-reunion/

Reuniones periódicas: solicita la tuya si aún no la tienes a: Adria.Benito@inginfint.com o con MSBookings

Sistema de release: 2 semanal (+2 posibles HotFix)

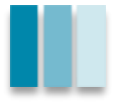

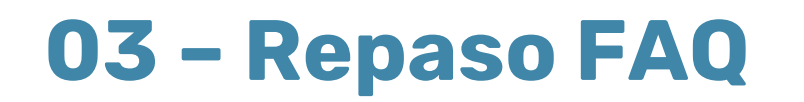

### ¿Cómo crear un contador en el ERP? Utilidades => contadores

| Contadores (C)            |                                    | - • X   |
|---------------------------|------------------------------------|---------|
|                           | Búsqueda Rápida:                   |         |
|                           | Información General                |         |
| Propiedades:              |                                    |         |
| Contador:                 |                                    |         |
| Descripción:              |                                    |         |
|                           | 1234567890123456789012345678901234 |         |
| Número:                   | 0                                  |         |
| Notas de cont             | ador:                              |         |
|                           |                                    | ^       |
|                           |                                    |         |
|                           |                                    |         |
|                           |                                    |         |
|                           |                                    |         |
| $\circ \circ \circ \circ$ | 📭 🗅 🗹 🗠 🥅 🔎 🥵 💖                    |         |
|                           |                                    | 🗣 Salir |

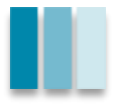

### **03 - Próximos pasos**

Próximas Webinars AulasFox:

Previsión semana del 19/02. Nuevo sistema de comunicaciones CLC.

PTL febrero del 24, atención técnicos de empresa.

> Newsletter mensual

Reporte y avances en la ley antifraude en próximas presentaciones.

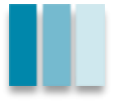

# Aula Fox: Descubre todas las novedades de diciembre

# ¡¡Muchas gracias por asistir!!